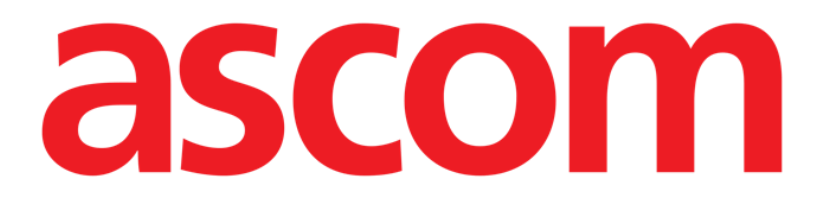

## **Invasive Device Management**

(Invasives Gerätemanagement)

# Handbuch

Version 3.0

2023-09-21

Ascom UMS s.r.l. Unipersonale Via Amilcare Ponchielli 29, 50018, Scandicci (FI), Italy Tel. (+39) 055 0512161 – Fax (+39) 055 829030 www.ascom.com

## Inhalt

| Invasive Device Management (Invasives Gerätemanagement) | 3  |
|---------------------------------------------------------|----|
| 1. Überblick                                            | 3  |
| 2. Liste der Geräte                                     | 4  |
| 3. Befehlsleiste                                        | 5  |
| 4. Einfügen eines neuen Geräts                          | 6  |
| 5. Ändern der Daten eines Geräts                        | 7  |
| 6. Entfernen eines Geräts                               | 7  |
| 7. Löschen eines eingegebenen Geräts                    | 7  |
| 8. Einfügen einer neuen Pflegetätigkeit                 | 8  |
| 9. Ändern einer Pflegetätigkeit                         | 9  |
| 10. Löschen einer Pflegertätigkeit                      | 9  |
| 11. Element zu einem Dropdown-Menü hinzufügen           | 10 |

## Invasive Device Management (Invasives Gerätemanagement)

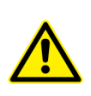

Allgemeine und detaillierte Informationen über die Geräteumgebung und die Anweisungen zur Verwendung der Control Bar-Software finden Sie in den jeweiligen Geräte-Dokumentationen. Die Kenntnis und das Verständnis dieser Dokumentation ist Voraussetzung für eine sachgemäße und sichere Nutzung der in dieser Dokumentation beschriebenen Invasive Devices Management-App.

## 1. Überblick

Das Modul Invasive Device Management (IMD im Folgenden) dient zur Verwaltung der Geräte des Patienten und der damit verbundenen Tätigkeiten des Pflegepersonals. Zur Anzeige

dieses Moduls muss es anhand des Symbols 📃 auf der Seitenleiste angewählt werden. Danach erscheint die folgende Ansicht (Abb. 1).

| rage (max.) | Datum und Unrzeit (Vergangene | Pneger                                                                                                    |                                                                                                    |
|-------------|-------------------------------|----------------------------------------------------------------------------------------------------|----------------------------------------------------------------------------------------------------|
| 1 (5)       | 2019-03-11 10:44 (0 h)        | ADMIN                                                                                                    | Worowadzenie (Uwagi 1)                                                                                                    |
| 1 (3)       | 2019-03-11 10:52 (0 h)        | ADMIN                                                                                                    | Nursing 2                                                                                                    |
| 1 (1)       | 2019-03-11 10:48 (0 h)        | ADMIN                                                                                                    | Wprowadzenie                                                                                                    |
| 2           | 2019-03-11 10:57 (0 h)        | ADMIN                                                                                                    | Wprowadzenie                                                                                                    |
|             |                               |                                                                                                    |                                                                                                    |
|             | 1 (3)<br>1 (1)<br>-           | 1 (3)         2019-03-11 10:52 (0 h)           1 (1)         2019-03-11 10:57 (0 h)           -         2019-03-11 10:57 (0 h) | 1 (3)         2019-03-11 10:52 (0 h)         ADMIN           1 (1)         2019-03-11 10:48 (0 h)         ADMIN           -         2019-03-11 10:57 (0 h)         ADMIN |

Die Daten des Patienten werden oben auf zwei Zeilen angezeigt (Abb. 1 **A**): Name des Patienten, Code, Geburtsdatum, Alter und Geschlecht in der ersten Zeile; Aufnahmedatum, Tage seit der Aufnahme, Gewicht, Körpergröße und in der zweiten Zeile.

Die Daten bezüglich der Geräte des Patienten sind in der Tabelle aufgeführt, die in Abb. 1 **B** dargestellt ist (siehe nächsten Abschnitt). Eine Gruppe von Schaltflächen auf der Befehlsleiste unten am Bildschirm gestattet die Ausführung verschiedener Vorgänge (Abb. 1 **C** – Beschreibung siehe Seite 6).

## 2. Liste der Geräte

Alle Geräte des Patienten sind in der Tabelle aufgelistet, die in Abb. 2 dargestellt ist. In den verschiedenen Spalten der Tabelle sind folgende Informationen angegeben:

- Gerätename und Lokalisation: sollte die gleiche Art von Vorrichtung mehrmals erscheinen, wird neben der Bezeichnung eine laufende Nummer angezeigt (beispielsweise: CVC, CVC2, CVC3 usw.).
- Tage seit dem Einfügen und maximal zulässige Anzahl von Tagen, in folgender Form: 3 (4).
- Datum und Uhrzeit der Anwendung. Wenn mehr als 24 Stunden vergangen sind, wird diese Zeile gelb unterlegt. Wenn die maximal zulässige Anzahl von Tagen der Verweildauer überschritten wurde (d. h. das Gerät abgelaufen ist), erscheint diese Zeile rot.
- Name des Pflegers, den den Vorgang ausgeführt hat.
- Art des ausgeführten Vorgangs oder, falls mehrere Vorgänge am gleichen Gerät vorgenommen wurden, zuletzt ausgeführter Vorgang. Hier werden auch die Anmerkungen des Benutzers angezeigt.

| Gerät (ort)       | Tage (max.) | Datum und Uhrzeit (vergangene | Pfleger | Tätigkeit (hinweise)   |
|-------------------|-------------|-------------------------------|---------|------------------------|
| CVC 1 (Miejsce 1) | 1 (5)       | 2019-03-11 10:44 (0 h)        | ADMIN   | Wprowadzenie (Uwagi 1) |
| CVC 2 (Miejsce 2) | 1 (3)       | 2019-03-11 10:52 (0 h)        | ADMIN   | Nursing 2              |
| Device 3 (Site 3) | 1 (1)       | 2019-03-11 10:48 (0 h)        | ADMIN   | Wprowadzenie           |
| Example           | -           | 2019-03-11 10:57 (0 h)        | ADMIN   | Wprowadzenie           |

#### Abb. 2

Die Tabelle kann in kompakter Form angezeigt werden (wie in Abb. 2), oder in erweiterter Form (wie in Abb. 3).

| Gerät (ort)       | Tage (max.) | Datum und Uhrzeit (vergangene | Pfleger | Tätigkeit (hinweise)   |
|-------------------|-------------|-------------------------------|---------|------------------------|
| CVC 1 (Miejsce 1) | 1 (5)       | 2019-03-11 10:44 (0 h)        | ADMIN   | Wprowadzenie (Uwagi 1) |
| CVC 2 (Miejsce 2) | 1 (3)       | 2019-03-11 10:52 (0 h)        | ADMIN   | Nursing 2              |
|                   | 1 (3)       | 2019-03-11 10:49 (0 h)        | ADMIN   | Nursing                |
|                   | 1 (3)       | 2019-03-11 10:47 (0 h)        | ADMIN   | Wprowadzenie           |
| Device 3 (Site 3) | 1(1)        | 2019-03-11 10:48 (0 h)        | ADMIN   | Wprowadzenie           |
| Example           | -           | 2019-03-11 10:57 (0 h)        | ADMIN   | Wprowadzenie           |

#### Abb. 3

Die kompakte Form zeigt für jedes Gerät nur den zuletzt ausgeführten Vorgang an. In der erweiterten Form werden alle Vorgänge des gewählten Geräts angezeigt.

Die Schaltfläche **Erweitern** gestattet die Anzeige der Tabelle in kompakter oder erweiterter Form.

#### **3. Befehlsleiste**

Die folgenden Schaltflächen erscheinen auf der Befehlsleiste:

 GERÄT
 PFLEGETÄTIGKEIT
 FILTER

 + Hinzuf...
 Bearb...
 Alle
 InSitu
 Entfernt
 Drucken
 Erweit...

 Abb. 4

#### Schaltflächen für Geräte:

Hinzufügen – diese Schaltfläche dient zum Einfügen eines neuen Geräts.
Ändern – diese Schaltfläche dient zum Ändern der Daten eines vorhandenen Geräts.
Entfernen – diese Schaltfläche dient zum Entfernen eines Geräts.

#### Schaltflächen für Tätigkeiten des Pflegepersonals:

**Hinzufügen** – diese Schaltfläche dient zum Einfügen einer neuen Tätigkeit. **Ändern** – diese Schaltfläche dient zum Ändern der Daten einer vorhandenen Tätigkeit.

#### Filter:

Alle – bei Betätigung dieser Schaltfläche werden alle Geräte angezeigt.

**Vor Ort** - bei Betätigung dieser Schaltfläche werden nur die vor Ort befindlichen Geräte angezeigt.

Entfernt - bei Betätigung dieser Schaltfläche werden nur die entfernten Geräte angezeigt.

Die Schaltfläche **Erweitern/Reduzieren** gestattet die Anzeige der Tabelle in kompakter oder erweiterter Form.

Verwenden Sie die Schaltfläche **Drucken**, um den Bericht der konfigurierten invasiven Geräte zu drucken.

## 4. Einfügen eines neuen Geräts

Zum Einfügen eines neuen Geräts:

> Die Schaltfläche "Gerät hinzufügen" an der Befehlsleiste anklicken.

#### Danach erscheint die folgende Ansicht.

| Entfernen      |            |       |   | 🗸 Ok | X Lösc |
|----------------|------------|-------|---|------|--------|
|                |            |       |   |      |        |
|                |            |       |   |      |        |
|                |            |       |   |      |        |
|                |            |       |   |      |        |
| nmerkungen:    |            |       |   |      |        |
|                |            |       |   |      |        |
| fleger:        | ADMIN      | ~     | + |      |        |
| atum und Uhrze | 12/03/2019 | 11:41 |   |      |        |
| ätigkeit:      | Einfügen   | Ý     |   |      |        |
| Max. tage:     |            |       |   |      |        |
| Drt:           |            | ~     | + |      |        |
| Gerät:         |            | ~     | + |      |        |

#### Abb. 5

Diese Ansicht gestattet die Eingabe der Daten eines neuen Geräts.

Alle Informationen können entweder durch Auswahl des entsprechenden Elements in den kontextabhängigen Dropdown-Menüs oder durch Eingabe in die entsprechenden Felder eingegeben werden. Die verschiedenen Menüs können anhand der Pfeiltasten geöffnet werden. Weitere Informationen zum Hinzufügen von Elementen zu den Menüs finden Sie auf Seite 10. Hier können die folgenden Informationen eingegeben werden:

- Name des Geräts.
- Ort.
- Maximal zulässige Verweilzeit in Tagen.
- Datum/Uhrzeit der Anwendung.
- Name des Pflegers.
- Ausgeführte Tätigkeit.
- Eventuelle Anmerkungen (freier Text).
- Zum Einfügen des Geräts, auf der Befehlsleiste die Schaltfläche OK anklicken. Der in Abb. 2 und Abb. 3 dargestellten Tabelle wird dadurch eine neue Zeile hinzugefügt.

Danach erscheint wieder die Hauptansicht des Moduls (Abb. 1).

## 5. Ändern der Daten eines Geräts

Zum Ändern der Daten eines vorhandenen Geräts:

- > In der Tabelle die Zeile anklicken, die diesem Gerät entspricht.
- > Dann auf der Befehlsleiste die Schaltfläche ÄNDERN anklicken.

Danach erscheint die Ansicht mit den Daten des angewählten Geräts.

- Die Daten ändern.
- > Auf der Befehlsleiste die Schaltfläche **OK** anklicken.

Danach erscheint wieder die Hauptansicht des Moduls (Abb. 1).

#### 6. Entfernen eines Geräts

Um das Entfernen eines Geräts zu registrieren:

- > In der Tabelle die Zeile anklicken, die diesem Gerät entspricht.
- > Auf der Befehlsleiste die Schaltfläche ENTFERNEN anklicken.

Die Zeile, die dem Gerät entspricht, wird <u>nicht</u> gelöscht. Das Gerät wird lediglich als "entfernt" gekennzeichnet.

#### 7. Löschen eines eingegebenen Geräts

Zum Löschen eines eingegebenen Geräts:

- > In der Tabelle die Zeile anklicken, die diesem Gerät entspricht.
- > Dann auf der "Control Bar" die Schaltfläche ÄNDERN anklicken.

Danach erscheint die folgende Ansicht mit den Daten des angewählten Geräts.

> Auf der "Control Bar" die Schaltfläche LÖSCHEN anklicken.

Anhand eines Popupfensters wird eine Bestätigung angefordert.

> Zum Löschen des Geräts auf **Ja** klicken.

Danach erscheint wieder die Hauptansicht des Moduls (Abb. 1). Die Zeile, die dem gelöschten Gerät entspricht, ist nun vom Bildschirm verschwunden.

#### 8. Einfügen einer neuen Pflegetätigkeit

Zum Einfügen einer neuen Pflegetätigkeit:

- In der Tabelle die Zeile anklicken, die dem Gerät entspricht, auf das sich die einzufügende Pflegetätigkeit bezieht.
- > Die Schaltfläche "Pflegetätigkeit hinzufügen" auf der Befehlsleiste anklicken.

Danach erscheint die folgende Ansicht.

| Gerät           | CVC 1      | ~~~~~~~~~~~~~~~~~~~~~~~~~~~~~~~~~~~~~~ |     |  |  |
|-----------------|------------|----------------------------------------|-----|--|--|
| Ort             | Site 1     | <u></u>                                |     |  |  |
| May tage        | 5.         |                                        |     |  |  |
| wax. tage.      |            |                                        | -1- |  |  |
| lätigkeit:      |            | v                                      | ÷   |  |  |
| Datum und Uhrze | 12/03/2019 | 11:46                                  |     |  |  |
| Pfleger:        | ADMIN      | V                                      | +   |  |  |
|                 |            |                                        |     |  |  |
|                 |            |                                        |     |  |  |
| Anmerkungen:    |            |                                        |     |  |  |
|                 |            |                                        |     |  |  |
|                 |            |                                        |     |  |  |
|                 |            |                                        |     |  |  |
|                 |            |                                        |     |  |  |
|                 |            |                                        |     |  |  |
|                 |            |                                        |     |  |  |

Abb. 6

Diese Ansicht gestattet die Eingabe aller Informationen bezüglich einer neuen Pflegetätigkeit.

Die Felder oben am Bildschirm (Abb. 6 **A** - **Gerät, Ort, Max. Tage**) beziehen sich auf das Gerät und können in dieser Funktion nicht geändert werden.

Die Felder **Datum/Uhrzeit**, **Pfleger** und **Tätigkeit** (Abb. 6 **B**) können entweder durch Auswahl des entsprechenden Elements in den kontextabhängigen Dropdown-Menüs oder durch Eingabe in die entsprechenden Felder eingegeben werden.

Die Schaltflächen neben dem Feld dienen zum Öffnen der verschiedenen Menüs.

Weitere Informationen zum Hinzufügen von Elementen zu den Menüs finden Sie auf Seite 10. Bei Bedarf kann das Feld **Hinweise** benutzt werden, um Hinweise als freien Text einzugeben.

> Zum Einfügen der Pflegetätigkeit, auf der Befehlsleiste die Schaltfläche **OK** anklicken.

Damit wird eine neue Tätigkeit dem angewählten Gerät zugefügt. Sie wird in der dem Gerät entsprechenden Zeile als zuletzt eingegebene Tätigkeit angezeigt. Danach erscheint wieder die Hauptansicht des Moduls (Abb. 1).

## 9. Ändern einer Pflegetätigkeit

Zum Ändern der Daten einer vorhandenen Pflegertätigkeit:

- Die Schaltfläche ERWEITERN auf der Befehlsleiste betätigen, so dass alle Pflegetätigkeiten angezeigt werden.
- > Die Zeile anklicken, die der zu ändernden Pflegertätigkeit entspricht.
- > Die Schaltfläche **Pflegetätigkeit ÄNDERN** auf der Befehlsleiste anklicken.

Danach wird die Ansicht mit den Daten der gewählten Pflegetätigkeit angezeigt.

- > Die Daten ändern.
- > Auf der Befehlsleiste die Schaltfläche **OK** anklicken.

Danach erscheint wieder die Hauptansicht des Moduls (Abb. 1).

#### **10.** Löschen einer Pflegertätigkeit

Zum Löschen einer eingegebenen Tätigkeit:

- Die Schaltfläche ERWEITERN auf der "Control Bar" betätigen, so dass alle Pflegertätigkeiten angezeigt werden.
- > Die Zeile anklicken, die der zu löschenden Pflegertätigkeit entspricht.
- > Die Schaltfläche **Pflegertätigkeit ÄNDERN** auf der "Control Bar" anklicken.

Danach wird die Ansicht mit den Daten der gewählten Pflegertätigkeit angezeigt.

> An der "Control Bar" die Schaltfläche LÖSCHEN anklicken.

Anhand eines Popupfensters wird eine Bestätigung angefordert.

> Zum Löschen der Tätigkeit auf Ja klicken.

Danach erscheint wieder die Hauptansicht des Moduls (Abb. 1). Die Zeile, die der gelöschten Tätigkeit entspricht, ist nun vom Bildschirm verschwunden.

#### 11. Element zu einem Dropdown-Menü hinzufügen

Immer wenn das +-Symbol vorhanden ist, kann ein neues Element zu einem bestehenden Dropdown-Menü hinzugefügt werden, sodass dieses Element in Zukunft ausgewählt werden kann. Siehe zum Beispiel Abb. 7 **A** 

| orati           |            |       |
|-----------------|------------|-------|
| berac           |            |       |
| Drt:            |            | ~ -   |
| /lax. tage:     |            |       |
| ätigkeit:       | Einfügen   | ~     |
| )atum und Uhrze | 12/03/2019 | 11:47 |
| floger          | ADMIN      |       |

Abb. 7

Dies setzen Sie wie folgt um:

Klicken Sie auf die Schaltfläche + neben dem entsprechenden Feld. Das Feld ändert sich wie in Abb. 8.

| Gerät: |                                                                 |
|--------|-----------------------------------------------------------------|
| Abb. 8 |                                                                 |
|        | Geben Sie den Namen des Elements in das entsprechende Feld ein. |
| C      | Example 1                                                       |
| Δbb 9  | Example 1                                                       |

Klicken Sie auf die Schaltfläche "Bestätigung" (Abb. 9 A).

Das Element wird auf diese Weise in die entsprechende Dropdown-Liste eingefügt und steht ab diesem Zeitpunkt für alle Patienten zur Auswahl (Abb. 10 **A**).

|   | Example 1 | ~ |
|---|-----------|---|
|   | Example   |   |
| A | Example 1 |   |

Abb. 10